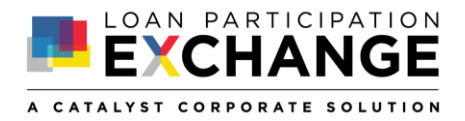

## LPX USER SIGN UP INSTRUCTIONS

## Visit https://lpexchange.org:

- 1. Scroll to the bottom of the LP Exchange home page.
- 2. Select Sign Up.

| E-CHANGE |                                                                                                    | e | <br>boolset. | + |
|----------|----------------------------------------------------------------------------------------------------|---|--------------|---|
|          | and a second second sec |   |              |   |
|          |                                                                                                    |   |              |   |
|          |                                                                                                    |   |              |   |
|          | Contact Us                                                                                                    |   |              |   |
|          |                                                                                                    |   |              |   |
|          |                                                                                                    |   |              |   |
|          |                                                                                                    |   |              |   |

3. Enter your personal information.

| A heart                                 | -           |  |
|-----------------------------------------|-------------|--|
| First Name                              | LASS NAVING |  |
| 1880                                    |             |  |
| 200 YEW                                 |             |  |
| ere blendens                            |             |  |
| Phone Number                            |             |  |
|                                         |             |  |
| CeliPhónie                              |             |  |
| <ul> <li>Send me test starts</li> </ul> |             |  |
| dit Union                               |             |  |
| Credit                                  |             |  |
|                                         |             |  |
| Routing Number                          |             |  |

4. Review and Accept Terms of Service to Continue.

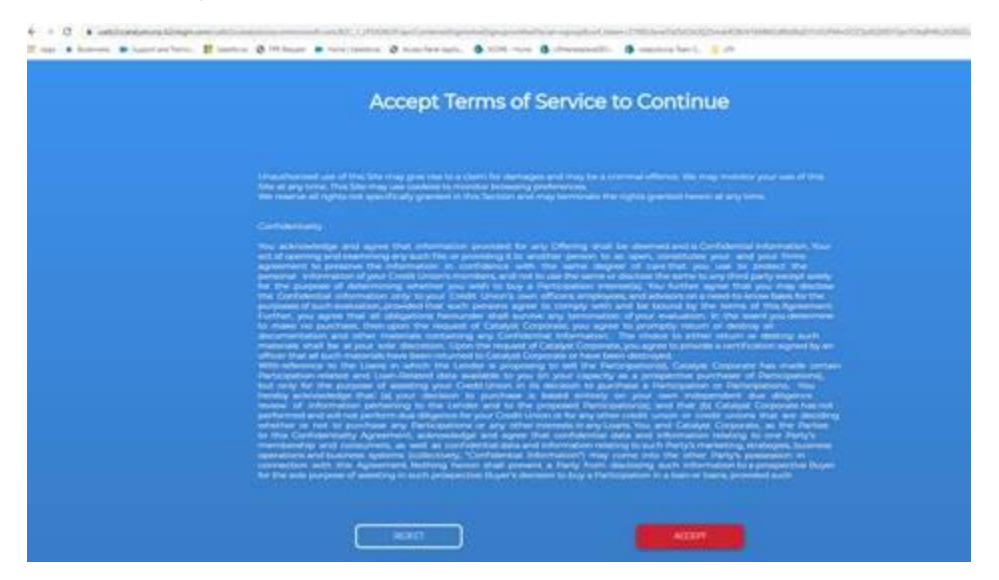

The account is now created, and you have access to view available Offering Term Sheets. For access to the full LP Exchange functions (including new LP offer notices), your Credit Union must have a signed Confidentiality Agreement on file. Your account access will be available as soon as the LPX Team confirms your account and Confidentiality Agreement.

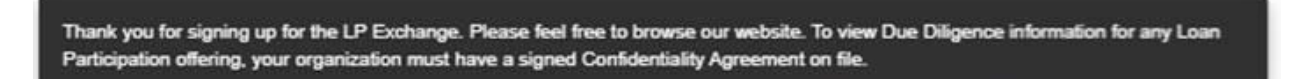

To submit a Confidentiality Agreement:

5. Select Start browsing from the LP Exchange home page.

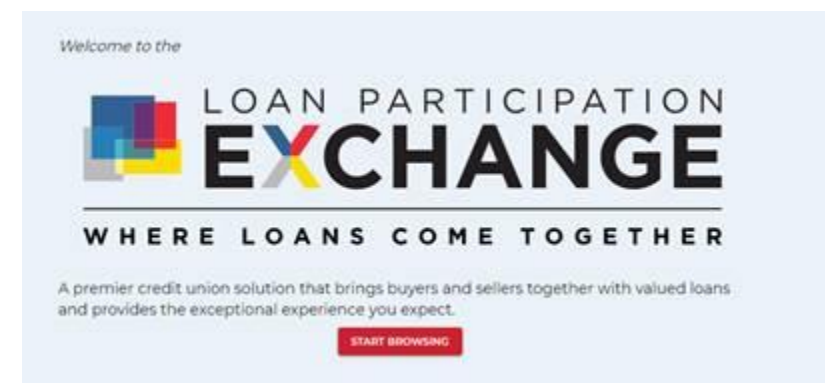

- 6. Select an Open LP or Recent LP for the confidentiality agreement.
  - a. Click on an LP# to view the Offering Term Sheet.

| Recent Lp' | S               |                 |
|------------|-----------------|-----------------|
| LP NUMBERS | AMOUNT          | COLLATERAL TYPE |
| LP #19-235 | \$6,141,482.05  | OTHER           |
| LP #19-282 | \$9,876,817.87  | MORTGAGE        |
| LP #19-178 | \$31,550,550.67 | AUTO            |

7. Scroll to the bottom of the offering to sign the Confidentiality Agreement.

| Economic Climate - high unemployment and low<br>interest rates are two leading factors that affect prices<br>and therefore loan losses. |                                                                                |  |
|----------------------------------------------------------------------------------------------------|--------------------------------------------------------------------------------|--|
| Want to see more? sign our (                                                                                                    | SICH HERE<br>Confidentiality Agreement in order to view additional information |  |
|                                                                                                    |                                                                                |  |

8. Proceed with the Confidentiality Agreement if you have signing authority for your Credit Union by selecting "Yes". If "No" proceed to forward the agreement to another staff member.

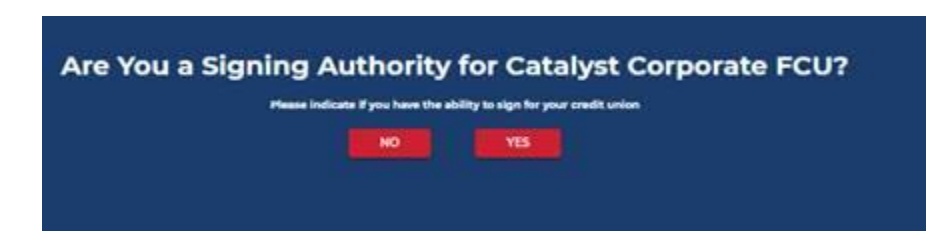

9. Sign the Confidentiality Agreement and Submit.

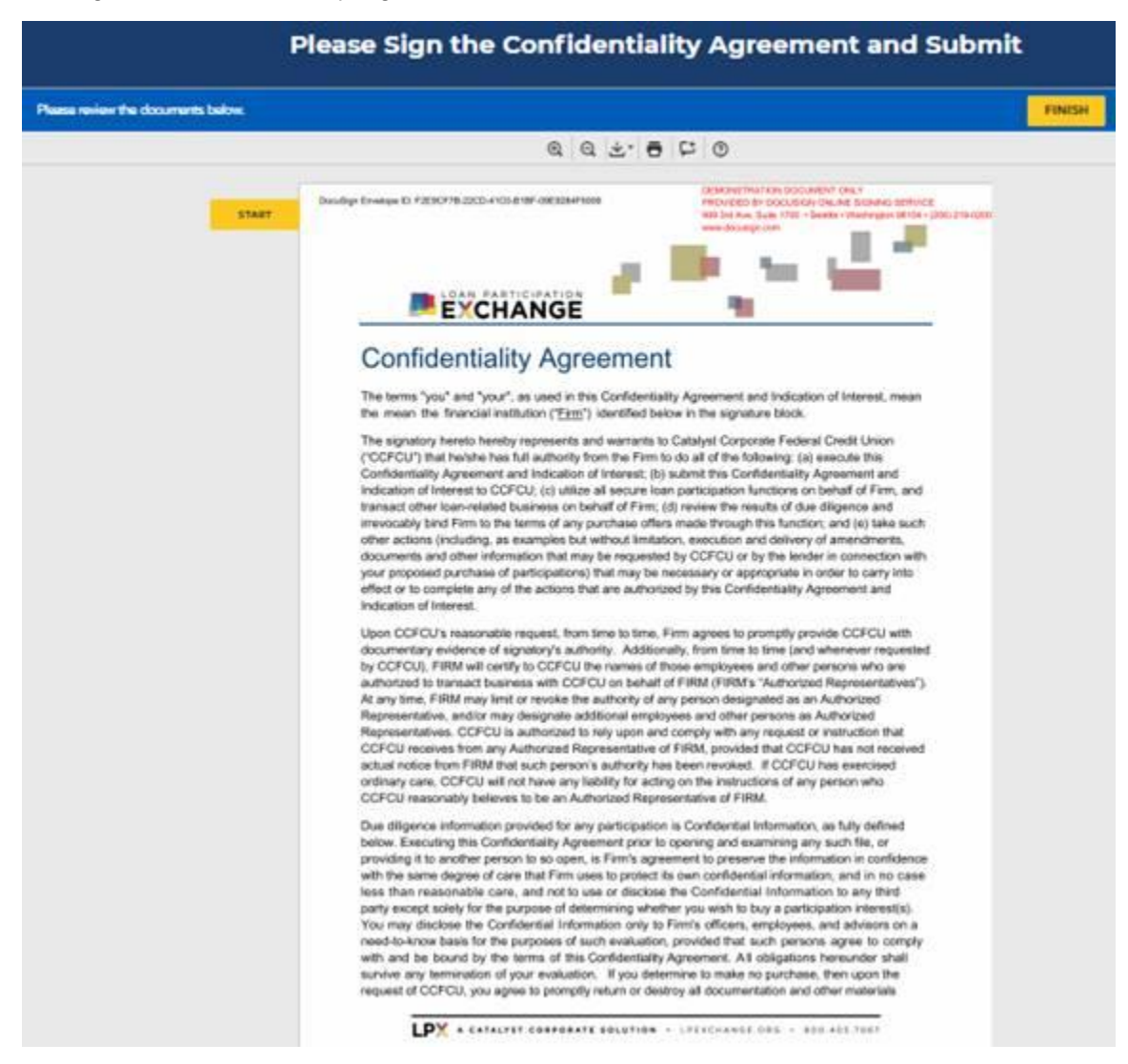

The account registration will be complete when the LP Exchange Team confirms the account and Confidentiality Agreement.